# Draft Copy, 05-20-2004

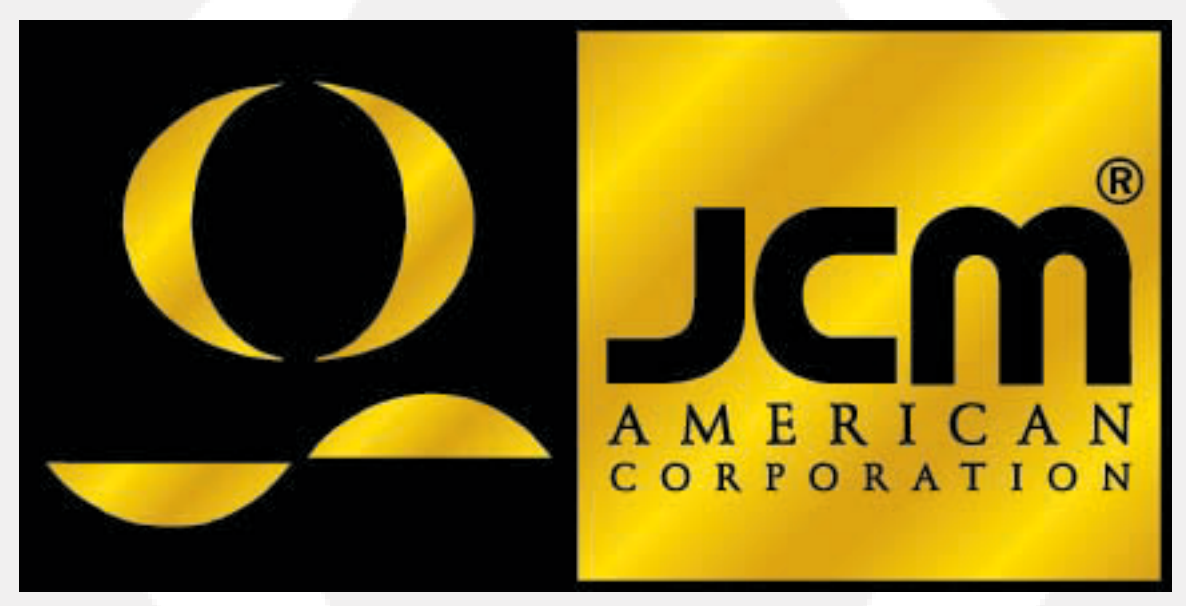

 Office: (800) 683-7248
 Technical Support: (702) 651-3444
 FAX: (702) 651-0214

 E-mail: techsupport@jcm-american.com
 Web Site: www.jcm-american.com

# AD-02 Retrievable Bill Validator

**Maintenance Manual** 

JCM Part No. 960-000054

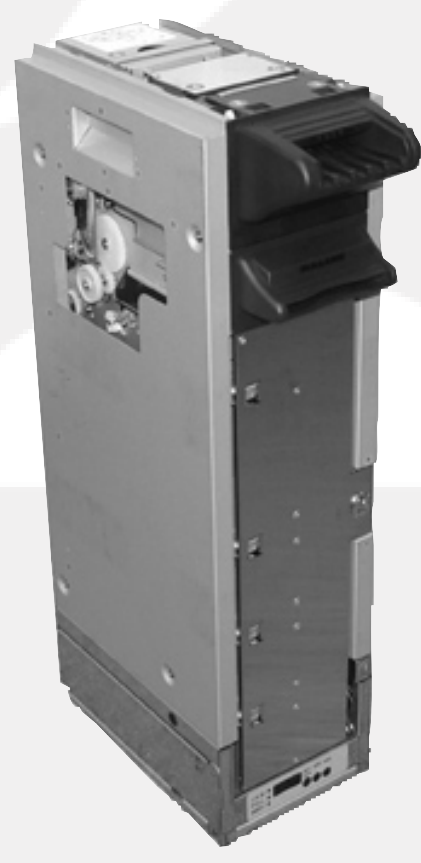

© 2001 JCM-American Corp.

## **Table of Contents**

| Error Locations and Openings    |
|---------------------------------|
| Schematic                       |
| Overview                        |
| Displays and Switches           |
| DIP Switches                    |
| Test Mode Start-up              |
| Indicator Test                  |
| Sensor Test                     |
| Motor Operation Test            |
| Solenoid Test                   |
| Operation Test                  |
| Overall Test                    |
| Error Log Indicator             |
| Downloading the AD-02 Error Log |
| Clearing the Error Log          |
| Counting Sensor Calibration     |
| Communication Loopback Test     |
| Sensor Adjustment Circuit Test  |
| Software Version Display        |
| Cleaning Mode                   |
| Backup Data Clear               |
| Upgrading the Program Version   |
| Cleaning Procedure              |

#### **Control Panel Overview**

7-segment LED readouts and 3 test switches, SW1, SW2, SW3, plus three condition indicators, JAM, FULL, EMPTY, can be found on the control panel near the bottom of the unit.

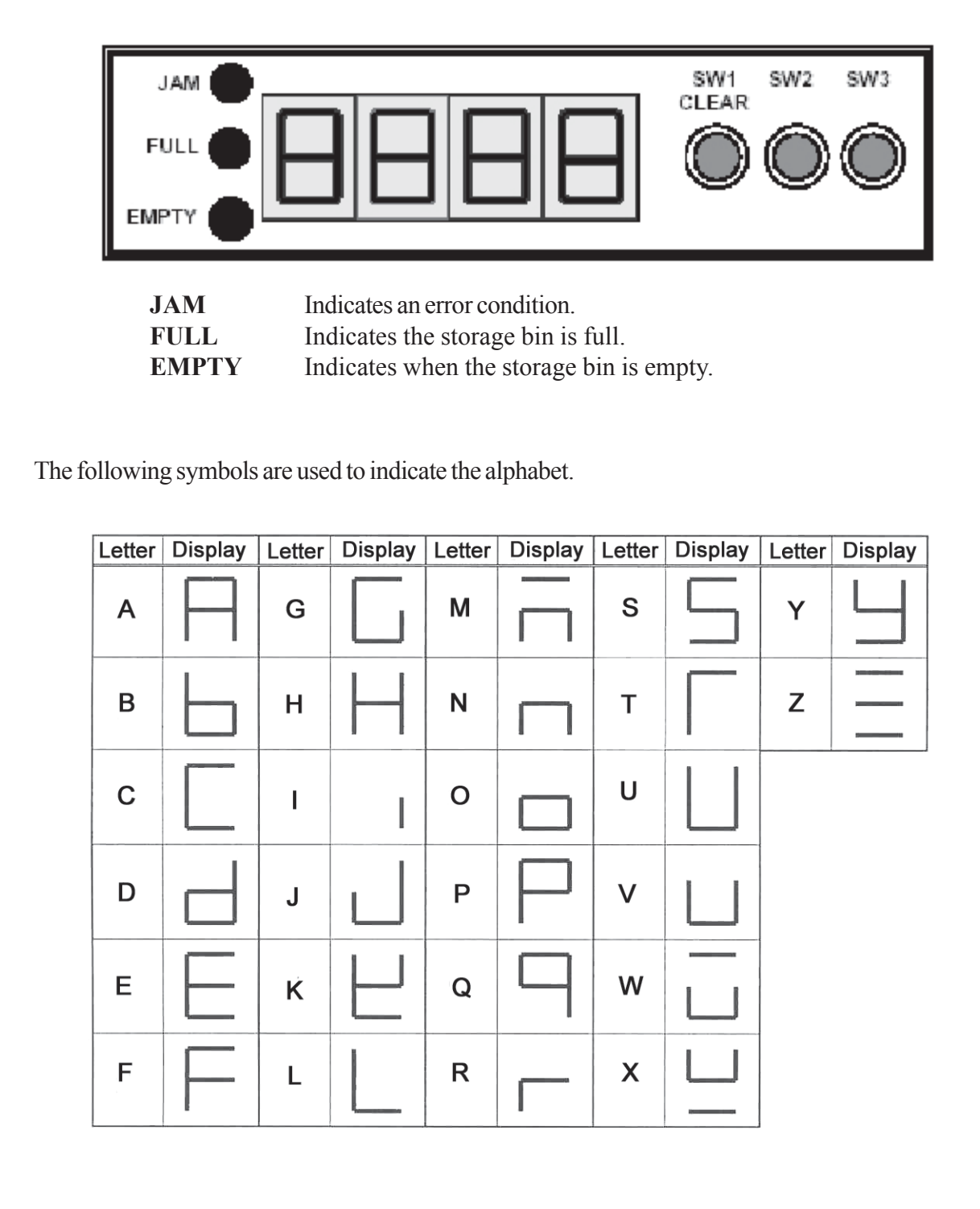

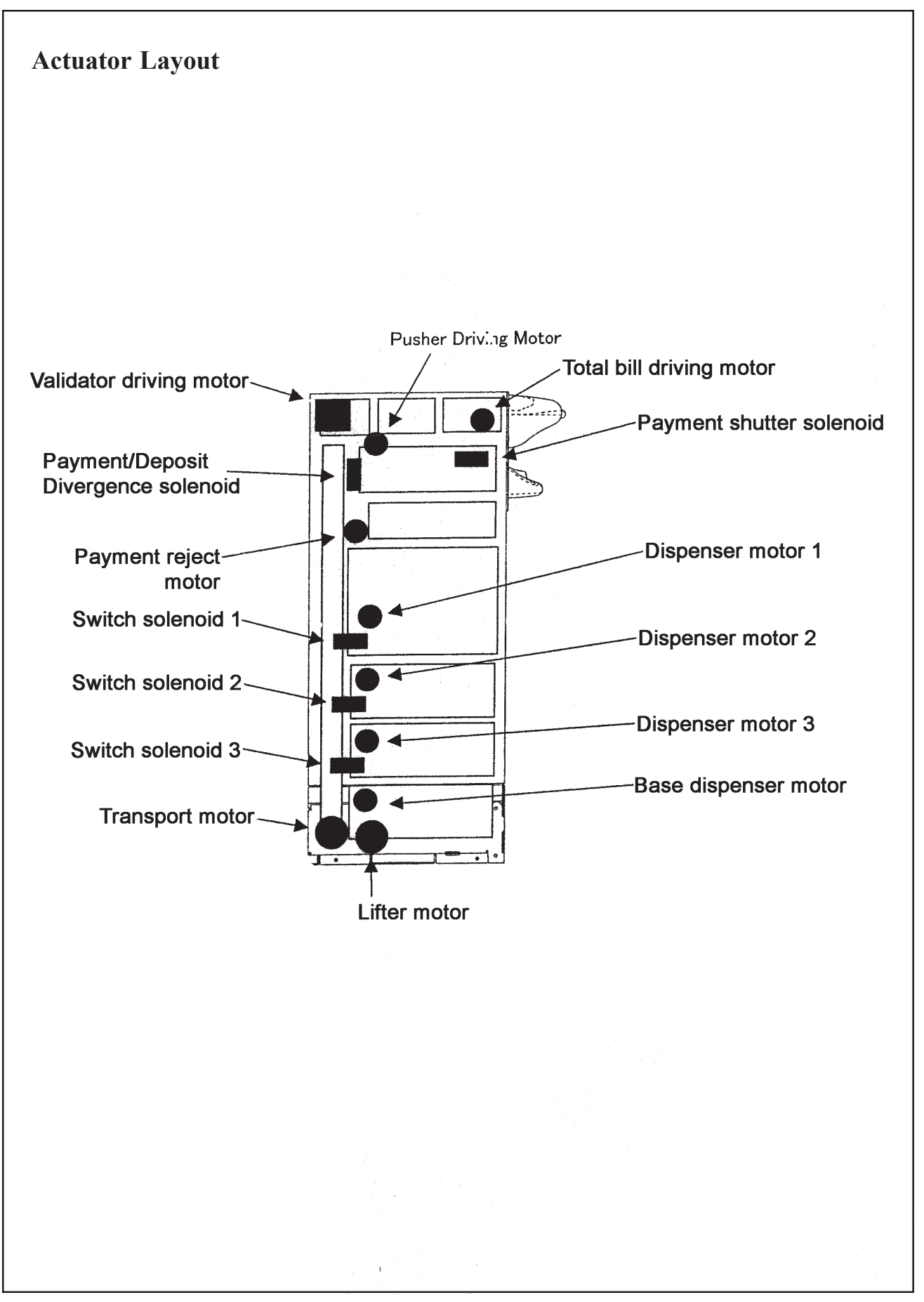

#### Sensor Layout

| Sensor # | Sensor Name                    |
|----------|--------------------------------|
| 01       | Lump-sum right entrance sensor |
| 02       | Lump-sum left entrance sensor  |
| 03       | Upper Pusher Sensor            |
| 04       | Lower Pusher Sensor            |
| 05       | Upper Passing Sensor           |
| 06       | Lower Passing Sensor           |
| 07       | Stack In Sensor                |
| 08       | Stacker Residual Sensor        |
| 09       | Dispense Sensor                |
| 10       | Reject Box Empty Sensor        |
| 11       | Storage Sensor 1               |
| 12       | Storage Sensor 2               |
| 13       | Storage Sensor 3               |
| 14       | Storage Sensor Base            |
| 15       | Unit 1 Near End Sensor         |
| 16       | Unit 2 Near End Sensor         |
| 17       | Unit 3 Near End Sensor         |
| 18       | Base Unit Near End Sensor      |
| 19       | Unit 1 Full Sensor             |
| 20       | Unit 2 Full Sensor             |

| Sensor# | Sensor Name                       |
|---------|-----------------------------------|
| 21      | Unit 3 Full Sensor                |
| 22      | Base Unit Full Sensor             |
| 23      | Transport Pulse Sensor            |
| 24      | Upper Lifter Sensor               |
| 25      | Lower Lifter Sensor               |
| 26      | Door Sensor                       |
| 27      | Unit Set Switch                   |
| A       | Unit 1 Counting Sensor            |
| В       | Unit 2 Counting Sensor            |
| С       | Unit 3 Counting Sensor            |
| D       | Base Unit Counting Sensor         |
| E       | Inside Validating Section Sensor  |
| F       | Left Validating Section Sensor    |
| G       | Right Validating Section Sensor   |
| Н       | Left Entrance Validating Section  |
|         | Sensor                            |
|         | Right Entrance Validating Section |
|         | Sensor                            |

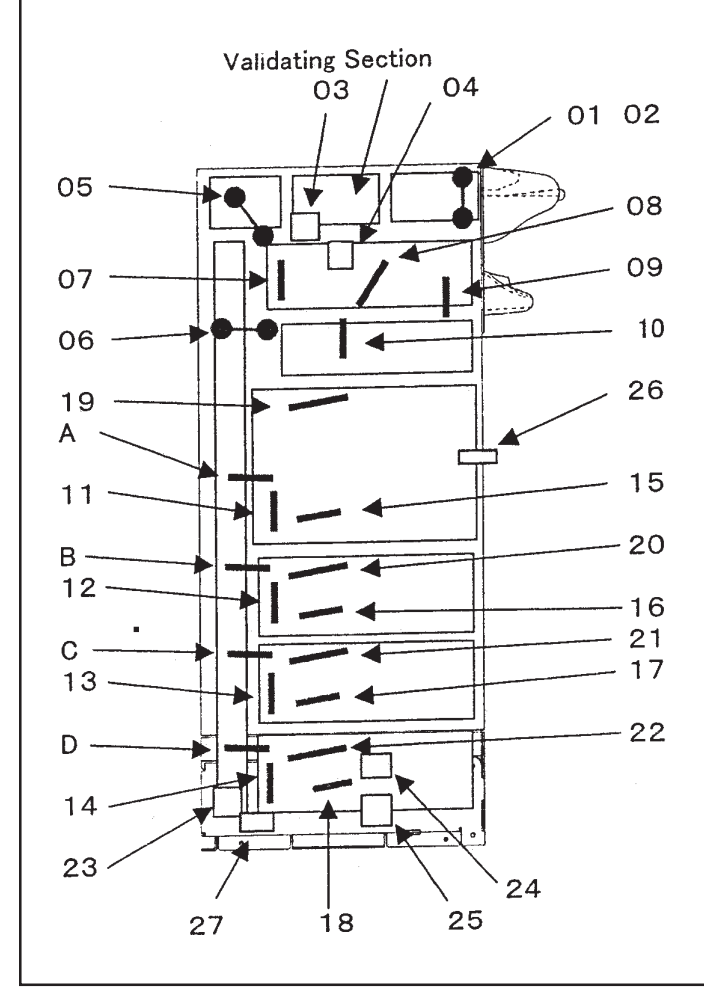

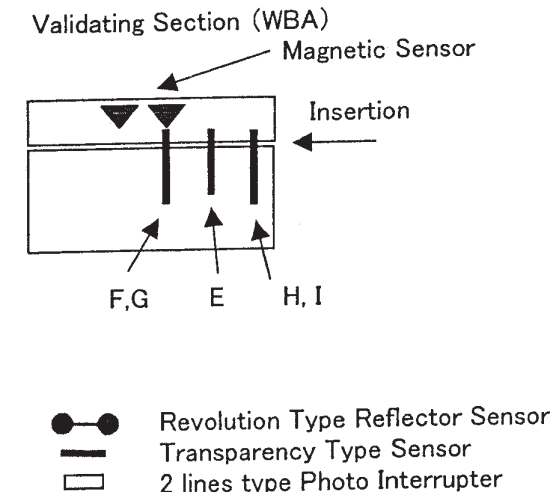

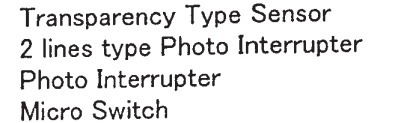

#### **Test Mode Startup** With the power turned off. turn DIP switch 8 ON. Apply power. ON. OF F 8 1 2 3 5 б 7 4 Sequence through the test items by pushing SW1. Test Mode Screen SW1 SW2 SW3 Clear **Dip Switches** $\bigcirc \bigcirc \bigcirc \bigcirc$ **Display Test** SW1 SW2 SW3 Clear **Sensor Test** SW1 SW2 SW3 Clear $\bigcirc \bigcirc$ **Motor Test** SW1 SW2 SW3 Clear (( **Solenoid Test** SW1 SW2 SW3 Clear $\bigcirc \bigcirc$ **Operation Test** SW1 SW2 SW3 Clear $\bigcirc \bigcirc \bigcirc$ **Overall Test** SW1 SW2 SW3 Clear **Error Log Indicator** SW1 SW2 SW3 Clear $\bigcirc \bigcirc$ **Counting Sensor Calibration**

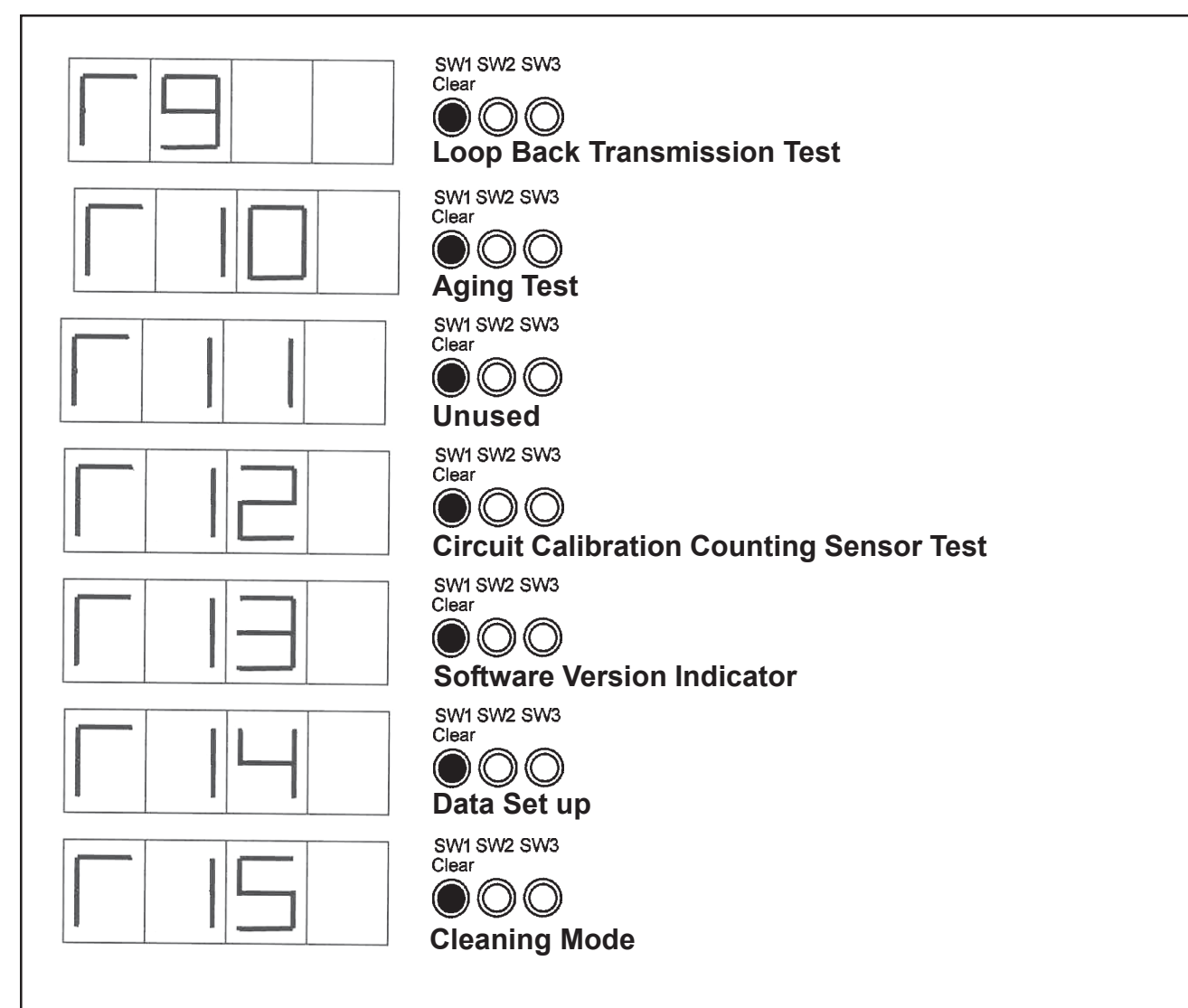

Aftert all tests are completed, turn off power to the AD-02.

| Display Test                                                                                                    |
|----------------------------------------------------------------------------------------------------|
| Press SW1 to move to Test 1, Display Test                                                                                                    |
| Test 1. Display Test<br>SW1 SW2 SW3<br>Press SW3<br>OOOO                                                                                                 |
| Test begins (Pushing SW3 will pause the test. Pushing SW3 again resumes the test):                                                                       |
| Deposit, Dispense, and 7-<br>segment displays light.                                                                                                    |
| All display lights go off.                                                                                                    |
| The 7-segment LED<br>display sequences through<br>each segment. During this<br>sequence, the three (3)<br>Status lights also go on for<br>a half-second. |
| Test ends by pushing SW1.<br>SW1 SW2 SW3<br>Clear<br>OOO                                                                                                 |
|                                                                                                    |
|                                                                                                    |

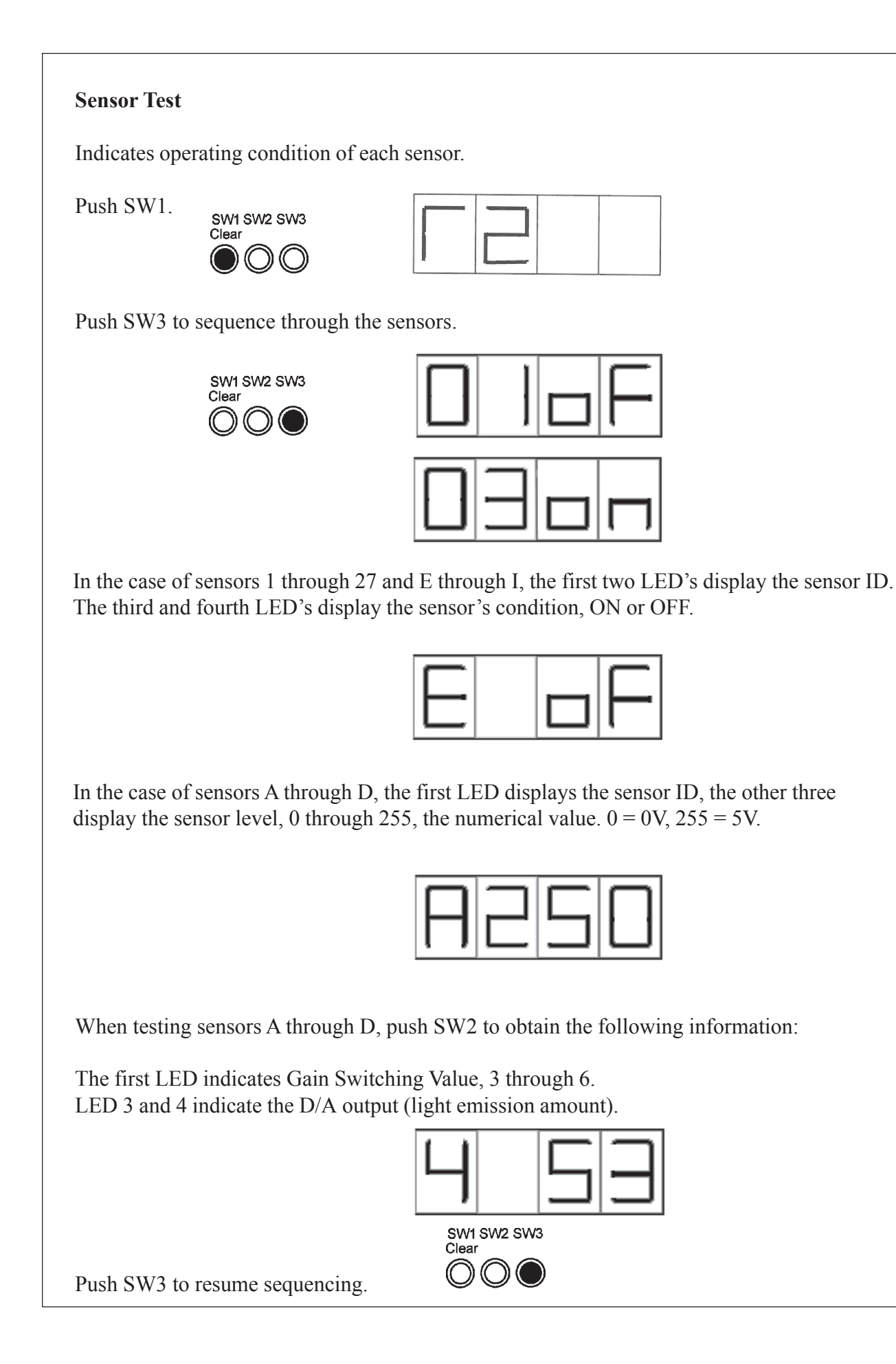

| Sonsor |                              |
|--------|------------------------------|
| No     | Sensor Nome                  |
| NO.    | Sensor Name                  |
| 01     | Insert right entrance sensor |
| 02     | Insert left entrance sensor  |
| 03     | Upper Pusher Sensor          |
| 04     | Lower Pusher Sensor          |
| 05     | Upper Passing Sensor         |
| 06     | Lower Passing Sensor         |
| 07     | Stack In Sensor              |
| 08     | Stacker Residual Sensor      |
| 09     | Dispense Sensor              |
| 10     | Reject Box Empty Sensor      |
| 11     | Storage Sensor 1             |
| 12     | Storage Sensor 2             |
| 13     | Storage Sensor 3             |
| 14     | Storage Sensor Base          |
| 15     | Bin 1 Near End Sensor        |
| 16     | Bin 2 Near End Sensor        |
| 17     | Bin 3 Near End Sensor        |
| 18     | Bin 4 Near End Sensor        |

| Sensor # |                                  |
|----------|----------------------------------|
| No.      | Sensor Name                      |
| 19       | Bin 1 Full Sensor                |
| 20       | Bin 2 Full Sensor                |
| 21       | Bin 3 Full Sensor                |
| 22       | Bin 4 Full Sensor                |
| 23       | Transport Pulse Sensor           |
| 24       | Upper Lifter Sensor              |
| 25       | Lower Lifter Sensor              |
| 26       | Door Sensor                      |
| 27       | Unit Set Switch                  |
| А        | Bin 1 Counting Sensor            |
| В        | Bin 2 Counting Sensor            |
| С        | Bin 3 Counting Sensor            |
| D        | Bin 4 Counting Sensor            |
| Ш        | Inside Validating Section Sensor |
| F        | Left Validating Section Sensor   |
| G        | Right Validating Section Sensor  |
| Н        | Left Insert Validating Section   |
|          | Sensor                           |
| I        | Right Insert Validating Section  |
|          | Sensor                           |

End the sensor tests by pushing SW1.

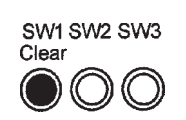

|--|--|--|--|

Push SW1 to begin Motor Operation tests.

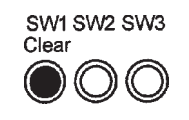

| I |  |  |
|---|--|--|

#### **Motor Test**

| Motor | Function                                                    |
|-------|-------------------------------------------------------------|
| 01    | Validator drive motor, fwd. rotation (insert direction)     |
| 02    | Validator drive motor, rev. rotation (dispense direction)   |
| 03    | Dispenser motor, bin 1, fwd. rotation (dispense direction)  |
| 04    | Dispenser motor, bin 1, rev. rotation (insert direction)    |
| 05    | Dispenser motor, bin 2, fwd. rotation (dispense direction)  |
| 06    | Dispenser motor, bin 2, rev. rotation (insert direction)    |
| 07    | Dispenser motor, bin 3, fwd. rotation (dispense direction)  |
| 08    | Dispenser motor, bin 3, rev. rotation (insert direction)    |
| 09    | Dispenser motor, bin 4, fwd. rotation (dispense direction)  |
| 10    | Dispenser motor, bin 4, rev. rotation (insert direction)    |
| 11    | Transport motor, fwd. rotation (insert direction)           |
| 12    | Transport motor, rev. rotation (dispense direction)         |
| 13    | Dispenser/reject motor, fwd. rotation (dispense direction)  |
| 14    | Dispenser/reject motor, rev. rotation (insert direction)    |
| 15    | Lifter motor, reg. rotation                                 |
| 16    | Bulk loader drive motor, fwd. rotation (insert direction)   |
| 17    | Bulk loader drive motor, rev. rotation (dispense direction) |
| 18    | Pusher drive motor, reg. rotation                           |

Press SW3 to select motor for testing.

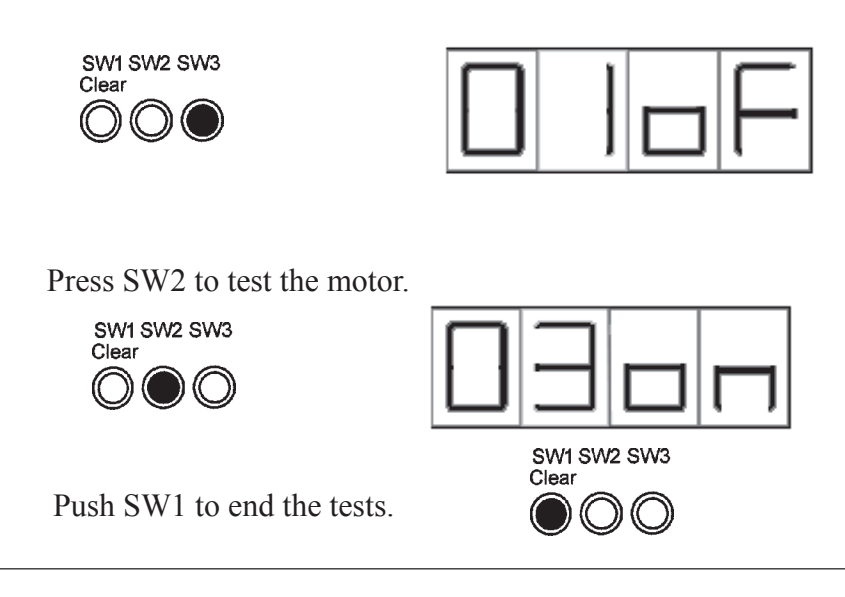

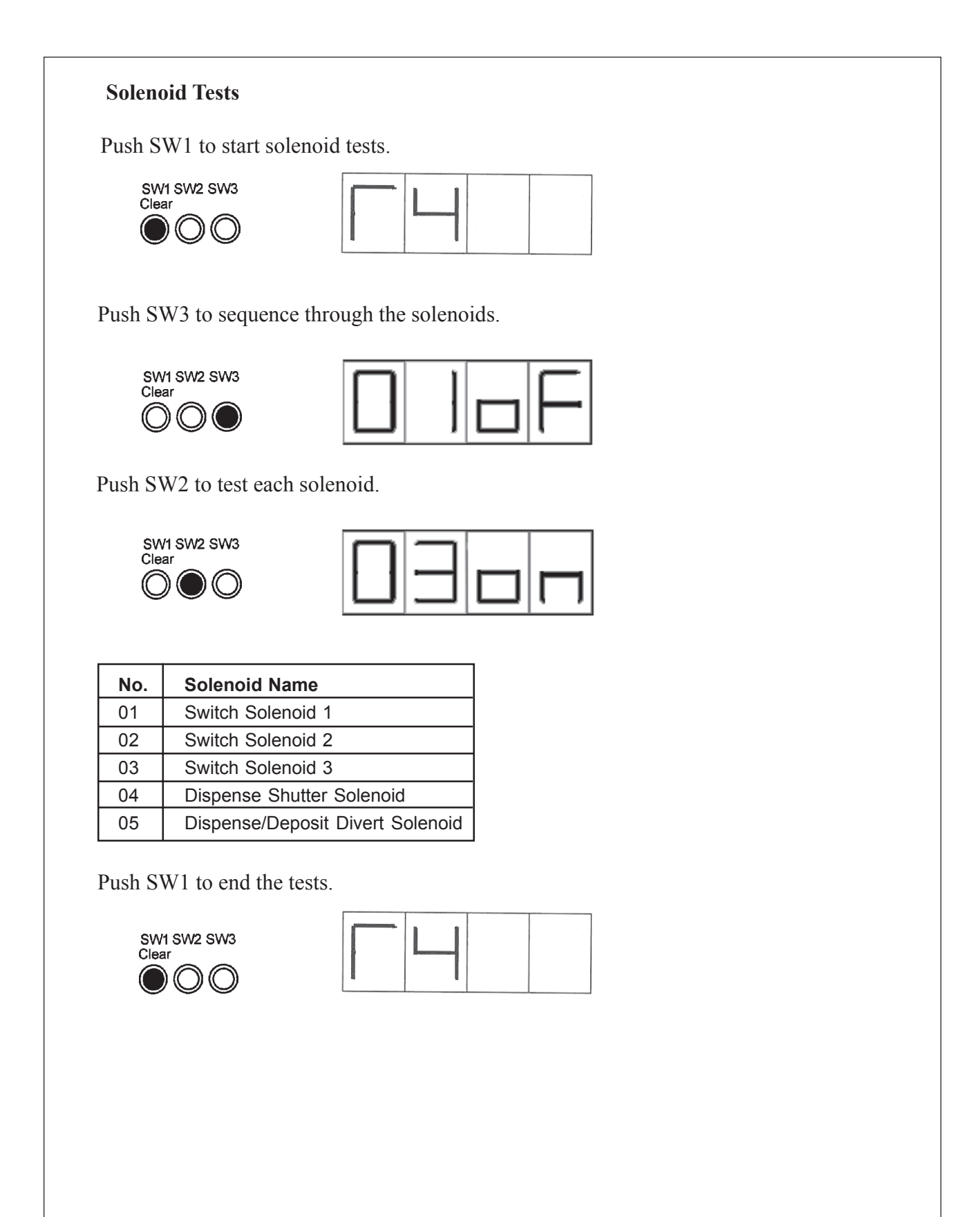

#### **Motor Function Test**

Test detachment operation, bill-pressing operation, and dispense/reject operation.

Press SW1 to start tests.

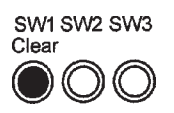

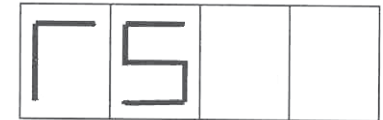

Push SW3 to select the Operation for testing.

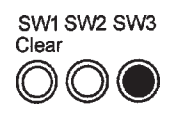

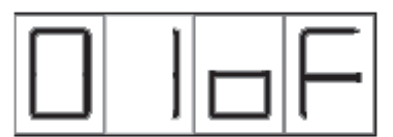

| Op. No. | Operation Name                           |
|---------|------------------------------------------|
| 01      | Upper Lifter Operation (Up)              |
| 02      | Upper Lifter Operation (Down)            |
| 03      | Lower Lifter Operation (Up and Down)     |
| 04      | Dispensing Pusher Operation              |
| 05      | Dispensing Pusher Operation (Up)         |
| 06      | Dispensing Pusher Operation (Down)       |
| 07      | Dispenser Belt Home (Dispense Direction) |
| 08      | Dispenser Belt Home (Reject Direction)   |

Push SW2 to test the Operation.

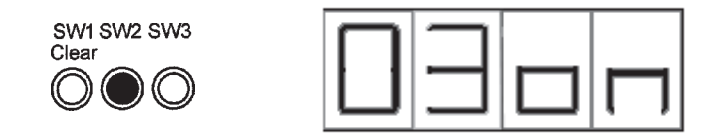

**IMPORTANT NOTE:** If Operation 01 does not turn ON when SW2 is pushed, go to Operation 02. After performing that test, cycle SW3 back to Test 1 and push SW2. Then proceed to Test 3 by pushing SW3.

End the tests by pushing SW1.

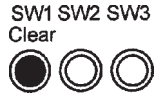

#### 11. Operational Test

Push SW1 to start the test.

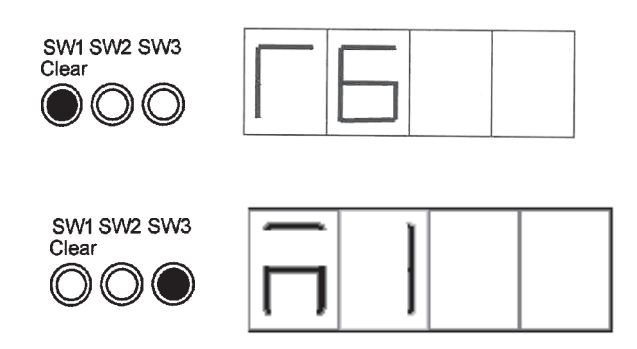

Push SW3 and select M1 = Normal Mode, or M2 = Automatic Mode. Push SW1 after selecting the desired mode. In Normal mode, the machine dispenses the number of bills requested. Pushing SW3 dispenses another group of the same number of bills unless the number of bills requested is changed by pushing SW1 or SW2. In automatic mode, the machine dispenses the number of bills requested. When those bills are removed from the dispenser slot, the machine automatically dispenses the same number of bills. It will keep repeating this process until the bin is empty. If the last bills dispensed are less than the total amount requested, the bills will go into the holding tray. The only way to change the mode selection is to turn off the power, then turn it back on and cycle SW1 to Test 6.

Use SW1 and SW2 to increase or decrease the number of bills dispensed from the bin selected by the DIP switch settings 1 through 4. A maximum of 20 bills can be dispensed at one time.

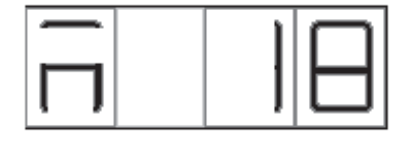

This indicates 18 bills will be dispensed from the bin selected.

Push SW3 to dispense the bills. If there are not 18 bills in the selected bin, all of the bills in that bin will be placed in the holding tray.

Turn off the power to end this test.

#### **Error Log Indicator**

When display indicates TEST, use SW1 to sequence through the test to Test 7.

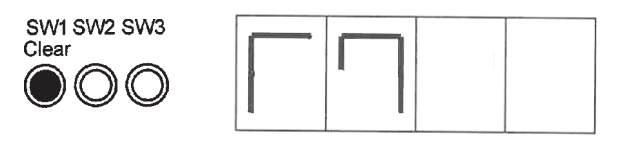

Select the mode by pushing SW3.

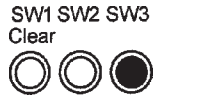

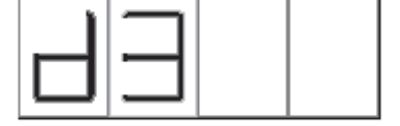

- d1 Indicates total number of times error occurs.
- d2 Indicates the number of occurances at initial operation.
- d3 Indicates the number of occurances at insertion operation.
- d4 Indicates the number of occurances at dispense operation.
- d5 Indicates the total number of insertion/dispense bills.
- d6 Indicates Error Log details.

In the case of Mode d1 through d4, push SW1 to start displaying the errors (0 errors will not be displayed). For example, in d1 mode the error code and number of times it occured are displayed for 1 second periods.

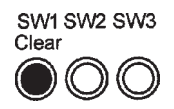

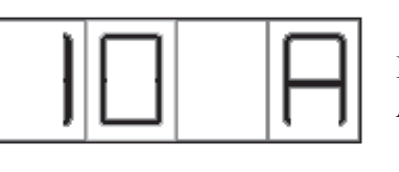

Indicates error 10 A indicates total number of times it occured.

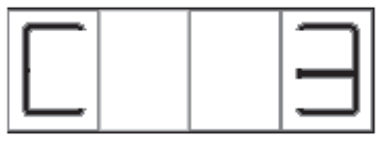

Indicates error 10 occured 3 times.

Pushing SW1 progresses to the next error.

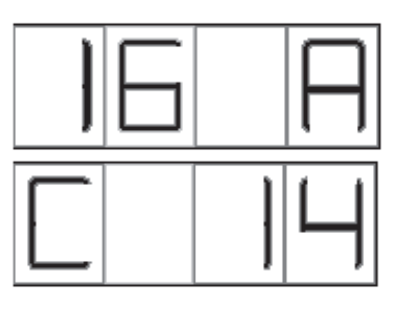

Indicates error 16.

Indicates error 16 occured 14 times.

- A Total number of times error occured.
- B Number of times error occured at initial operation.
- C Number of times error occured at bill insertion.
- D Number of times error occured at bill dispensing.

d5 indicates total number of inserted/dispensed bills.

Push SW1 to sequence through the following items:

| Item | Data                                                     |
|------|----------------------------------------------------------|
| A    | \$1, total number of bills inserted (first 3 digits)     |
| В    | \$1, total number of bills inserted (last 3 digits)      |
| С    | \$5, total number of bills inserted (first 3 digits)     |
| D    | \$5, total number of bills inserted (last 3 digits)      |
| E    | \$10, total number of bills inserted (first 3 digits)    |
| F    | \$10, total number of bills inserted (last 3 digits)     |
| G    | \$20, total number of bills inserted (first 3 digits)    |
| н    | \$20, total number of bills inserted (last 3 digits)     |
| I    | \$50, total number of bills inserted (first 3 digits)    |
| J    | \$50, total number of bills inserted (last 3 digits)     |
| К    | \$100, total number of bills inserted (first 3 digits)   |
| L    | \$100, total number of bills inserted (last 3 digits)    |
| М    | Total number of inserted bills rejected (first 3 digits) |
| N    | Total number of inserted bills rejected (last 3 digits)  |
| 0    | Bin 1, total number of bills dispensed (first 3 digits)  |
| Р    | Bin 1, total number of bills dispensed (last 3 digits)   |
| Q    | Bin 2, total number of bills dispensed (first 3 digits)  |
| R    | Bin 2, total number of bills dispensed (last 3 digits)   |
| S    | Bin 3, total number of bills dispensed (first 3 digits)  |
| Т    | Bin 3, total number of bills dispensed (last 3 digits)   |
| U    | Bin 4, total number of bills dispensed (first 3 digits)  |
| V    | Bin 4, total number of bills dispensed (last 3 digits)   |

Push SW3 to proceed to Test d7. sw1 sw2 sw3 <sup>Clear</sup>

)((

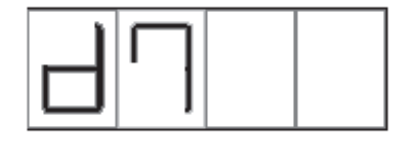

#### Error log details

Push SW1 to display the latest error code and number of times it occurred.

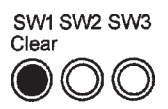

Push SW1 to cycle through error code occurance in reverse order.

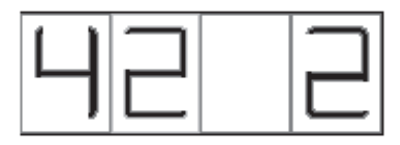

Indicates the last error to occur was error 42, and it occured 2 times.

| Description                        |
|------------------------------------|
| Bin 1 bill counting jam            |
| Bin 2 bill counting jam            |
| Bin 3 bill counting jam            |
| Bin 4 bill counting jam            |
| Stuck in sensor bill jam           |
| Holding tray bill jam              |
| Dispenser bill jam                 |
| Bulk loader jam                    |
| Validator bill jam                 |
| Upper dispenser transport bill jam |
| Lower dispenser transport bill jam |
| Bin 1 storage bill jam             |
| Bin 2 storage bill jam             |
| Bin 3 storage bill jam             |
| Bin 4 storage bill jam             |
| Bin 1 deposit error                |
| Bin 2 deposit error                |
| Bin 3 deposit error                |
| Bin 4 deposit error                |
| Bin 1 dispensing error             |
| Bin 2 dispensing error             |
| Bin 3 dispensing error             |
| Bin 4 dispensing error             |
| Bin 1 solenoid switch error        |
| Bin 2 solenoid switch error        |
|                                    |

| Error |                                  |
|-------|----------------------------------|
| Code  | Description                      |
| 36    | Bin 3 solenoid switch error      |
| 37    | Lifter motion error              |
| 38    | Pusher motion error              |
| 39    | Dispenser belt home motion error |
| 40    | Error in holding tray - full     |
| 41    | Bin 1 empty                      |
| 42    | Bin 2 empty                      |
| 43    | Bin 3 empty                      |
| 44    | Bin 4 empty                      |
| 45    | Transport motor lock             |
| 46    | Dispenser reject error           |
| 47    | Dispenser motion error           |
| 48    | Lifter motor lock                |
| 50    | Function check error             |
| 51    | Validator head error             |
| 52    | Bin 1 level error                |
| 53    | Bin 2 level error                |
| 54    | Bin 3 level error                |
| 55    | Bin 4 level error                |
| 56    | Open door error                  |
| 57    | Unit drawn out error             |
| 60    | Long note error                  |
| 61    | Short note error                 |
| 62    | Overlap note error               |
| 63    | Linked note error                |

### **Downloading the AD-02 Error Log**

- 1. Connect a serial cable between the AD-02 and a Windows PC.
- 2. Set DIP switches 1, 2, and 8 ON. Apply power to the unit.
- 3. On the Windows desktop, click on the Start button.
- 4. Go to Programs, then Accessories, then Communications. Click on Hyper Terminal.

**NOTE:** If the PC does not have Hyper terminal installed, contact your IS Department and have them install it from the Windows disk.

5. On the opening screen, type a name. The first icon is already selected, and it can be used. Click OK.

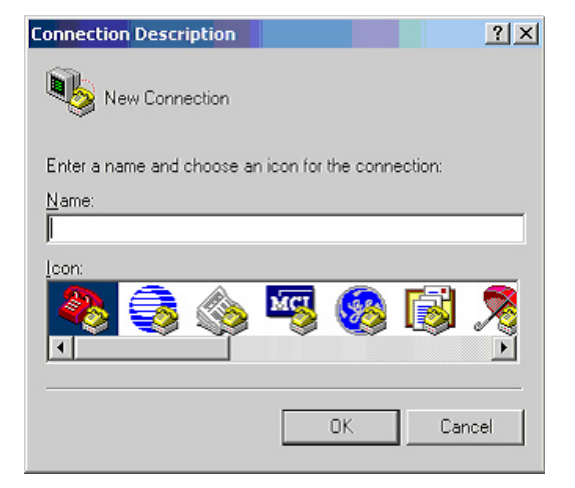

 On the next screen ignore all of the boxes except the "Connect Using" box. If you are using a port other than COM1, select the new port from the drop down menu. Click OK.

| Connect To                                                |
|-----------------------------------------------------------|
|                                                           |
| Enter details for the phone number that you want to dial: |
| Country/region: United States of America (1)              |
| Arga code: 702                                            |
| Phone number:                                             |
| Connect using: COM1                                       |
| OK Cancel                                                 |

- a. Bits per second = 9600
- b. Data bits = 8
- c. Parity = Even
- d. Stop Bits = 1
- e. Flow control = None

Click OK

- 8. Go to the "Transfer" drop down menu and select "Capture Text."
- 9. Enter a file name and click "Start."
- 10. On the AD-02, push SW1 until T7 is displayed.
- 11. Push SW3 until D7 is displayed.
- 12. Push SW1 to start the error log transfer.
- 13. This report describes how many bills of different denominations have been inserted and distributed, any rejects and why, and the number of times for each error code. Refer to the Error Codes on Page 18 for a description of the error.

| lisplayed.                                                                                                    | JAM ULL ULL ULL ULL ULL ULL ULL ULL ULL UL                                                                                                    |
|----------------------------------------------------------------------------------------------------|----------------------------------------------------------------------------------------------------|
| JCM - HyperTerminal                                                                                                    | - 6 X                                                                                                    |
| ie Edit View Call Iransfer Help                                                                                                    |                                                                                                    |
| 이술 이상 이번 입                                                                                                    |                                                                                                    |
| *********** Error Log **                                                                                                    |                                                                                                    |
| \$1 IN 6753<br>\$5 IN 6515<br>\$10 IN 6732<br>\$20 IN 7010<br>\$50 IN 3415<br>\$100 IN 3416<br>IN REJECT 565<br>U1 0UIT 6225<br>U3 0UIT 5800<br>U1 REJECT LONG 0<br>OUIT REJECT LONG 0<br>OUIT REJECT LONG 0<br>OUIT REJECT LONG 0<br>OUIT REJECT LONG 0<br>OUIT REJECT SNORT 0 |                                                                                                    |
| OUT REJECT DOUBLE 2<br>OUT REJECT CHAIN 0<br>E-18 5<br>E-32 1<br>E-45 1<br>E-56 1                                                                                                    |                                                                                                    |
| *** Error Log Detail **                                                                                                    | (H                                                                                                    |
| No. Error Operation Tim                                                                                                    | ne Widecode                                                                                                    |
| 1 E-32 Out 67 67<br>2 E-18 In 67 67<br>3 E-18 Initial 67 67<br>4 E-18 Initial 67 67<br>5 E-18 Initial 67 67<br>6 E-45 In 67 67<br>7 E-56 In 67 67<br>7 E-18 In 67 67                                                                                                    | 1 0D 0H 0M 3201<br>1 0D 0H 0M 1805<br>1 0D 0H 0M 1809<br>1 0D 0H 0M 1809<br>1 0D 0H 0M 1807<br>1 0D 0H 0M 1911<br>1 0D 0H 0M 5601<br>1 0D 0H 0M 1805<br> |
| onnected 0:00:47 Auto detect                                                                                                    | 9500 8-N-1 SCROLL CAPS NUM Capture Part echo                                                                                                    |
|                                                                                                    |                                                                                                    |

**COM1** Properties

Port Settings

Capture Text

H:

H:\errorlog

Folder:

<u>File</u>:

Bits per second: 9600

Data bits: 8

Stop bits: 1

Elow control: None

ΟK

Parity: Even

? ×

•

•

-

•

-

Apply

Browse..

Cancel

? X

<u>R</u>estore Defaults

Cancel

Start

### **Clearing the Error Log**

With the power turned off to the AD-02, set DIP switches 2 through 8 to ON. Turn on the power.

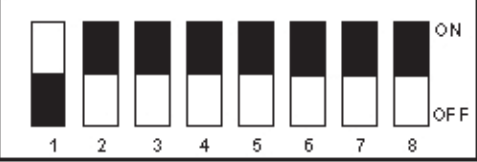

When CLR is displayed, then push SW2.

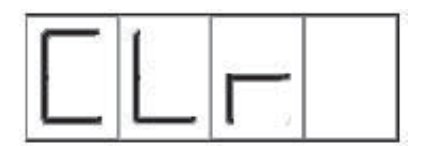

SW1 SW2 SW3 Clear

When END is displayed, the Error Log data is cleared.

|  |     | 1 |
|--|-----|---|
|  |     |   |
|  | 1 1 |   |

This test adjusts each counting sensor and registers the adjustment data.

During the sensor adjustment, do not expose the sensor to ambiant light. Clean any dust off the sensor before making any adjustments.

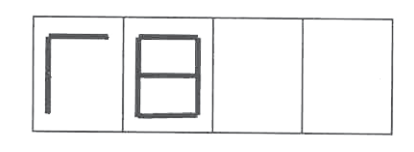

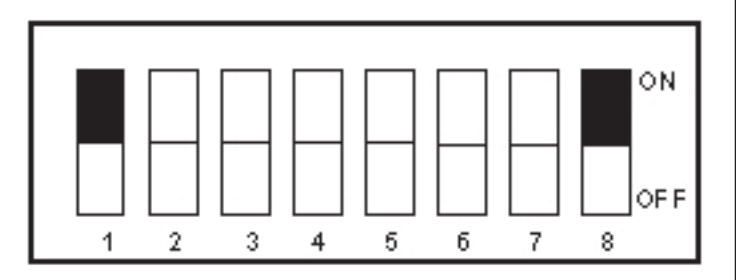

When T8 is displayed, set DIP Switch 1 to ON and press SW3.

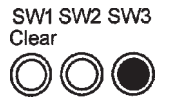

#### Through beam level adjustment

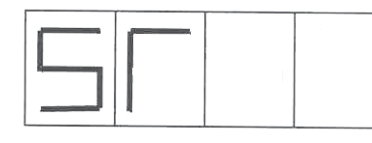

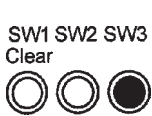

When ST is displayed, press SW3.

Base Unit counting sensor adjustment

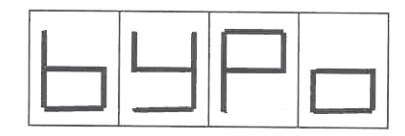

| SW1 S      | SW2 3      | SW3        |
|------------|------------|------------|
| Clear      |            | $\bigcirc$ |
| $\bigcirc$ | $\bigcirc$ | $\bigcirc$ |

Insert Yupo #80 calibration paper between the transmitter and receiver of the base unit counting sensor, and press SW2. (Through beam level adjustment)

#### Unit Three counting sensor adjustment

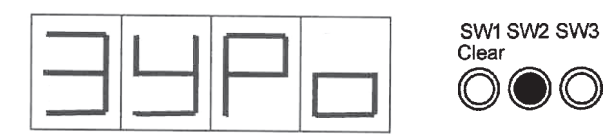

Insert Yupo #80 calibration paper between the transmitter and receiver of the unit three counting sensor, and press SW2.

(Through beam level adjustment)

#### Unit Two counting sensor adjustment

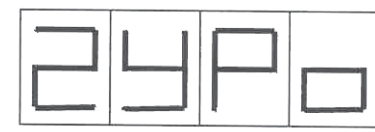

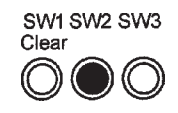

Insert Yupo #80 calibration paper between the transmitter and receiver of the unit two counting sensor, and press SW2.

(Through beam level adjustment)

#### Unit One counting sensor adjustment

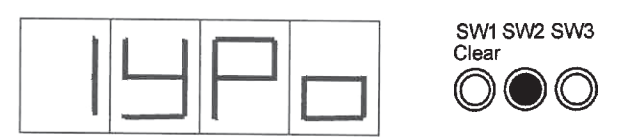

Insert Yupo #80 calibration paper between the transmitter and receiver of the unit one counting sensor and press SW2.

(Through beam level adjustment)

#### Counting sensor direct beam adjustment

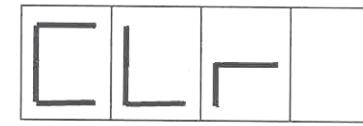

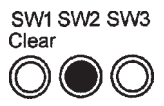

Witn nothing inserted between the transmitters and receivers of any counting sensors in any units, press SW2.

(direct beam level adjustment)

#### End

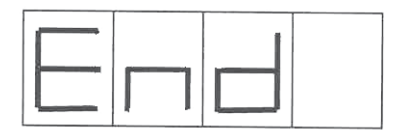

After all sensor adjustments are completed, write the adjustment data to memory.

#### **Communication Loopback Test**

A loopback test is conducted for the serial communication port. To conduct the loopback test, short-circuit the transmission and receiving pins on the communication port.

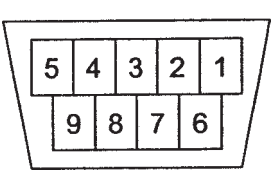

| Pin No. | Name | Remarks          |
|---------|------|------------------|
| 1       | NC   | Unused           |
| 2       | RD   | Received Data    |
| 3       | SD   | Transmitted Data |
| 4       | NC   | Unused           |
| 5       | SG   | Signal Ground    |
| 6       | NC   | Unused           |
| 7       | NC   | Unused           |
| 8       | NC   | Unused           |
| 9       | NC   | Unused           |

When T9 is displayed press SW3.

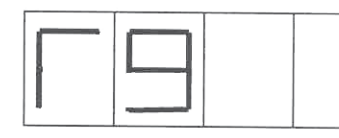

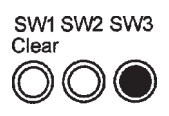

Data is transmitted at intervals of approximately 0.5 seconds.

Press SW1 to end the test.

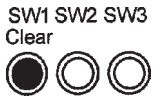

#### 4-11. Aging Test

When T10 is displayed press SW3.

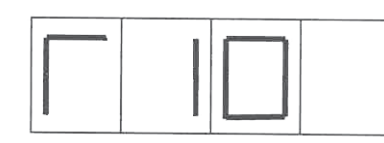

SW1 SW2 SW3 Clear

Clear

**Note:** If an error occurs, the display shows the existing aging count after the error is reset by pressing SW2.

Press SW1 to end the test.

Aging count display

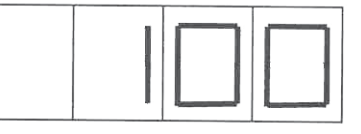

#### Sensor Adjustment Circuit Test

This test makes it capable to select the mode and gain of the sensor adjustment circuit by changing DIP switch settings. The mode and gain switching operations are enabled even while executing a test.

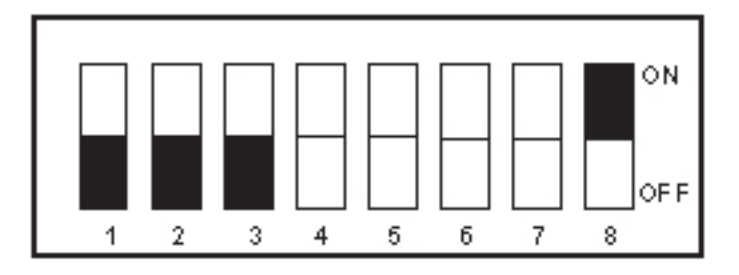

| DIP Switch |        |     |     |  |  |
|------------|--------|-----|-----|--|--|
|            | 2      | •   |     |  |  |
| ON*        | OFF*   | 2   | 3   |  |  |
| Gain 0     | Gain 0 | OFF | OFF |  |  |
| Gain 1     | Gain 1 | ON  | OFF |  |  |
| Gain 2     | Gain 2 | OFF | ON  |  |  |
| Unused     | Gain 3 | ON  | ON  |  |  |

Press SW1 until T12 is displayed, then press SW3.

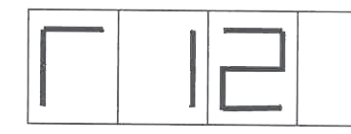

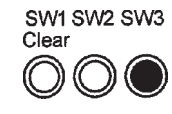

\*ON Direct beam mode

\*OFF Through beam mode

| Press | SW3  | again  | to  | select | the | sensor  | to | be | tested |   |
|-------|------|--------|-----|--------|-----|---------|----|----|--------|---|
| 1000  | 0110 | "Buill | ••• | 501000 |     | 5011501 |    | 00 |        | • |

| Sensor | Sensor                |
|--------|-----------------------|
| Number | Name                  |
| 1      | Bin 1 counting sensor |
| 2      | Bin 2 counting sensor |
| 3      | Bin 3 counting sensor |
| 4      | Bin 4 counting sensor |

|  | 1   |  |
|--|-----|--|
|  |     |  |
|  | . 1 |  |

Sensor No. Sensor Level

Pressing SW2 displays the D/A output value for the selected sensor adjustment circuit for approximately one second. Use SW1 (reduces the output value) and SW2 (increases the output value) to adjust the selected sensor's D/A output value.

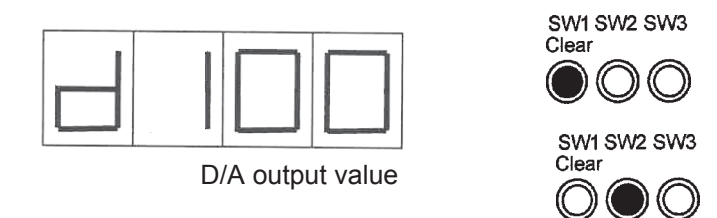

Power down the unit to end this test, then power it back up to run the next test.

#### **16. Software Version Display**

Press SW1 until T13 is displayed, then press SW3.

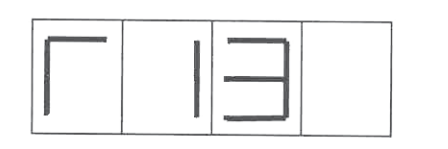

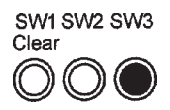

The software version is displayed at approximately 0.5 sec. intervals, scrolling from right to left.

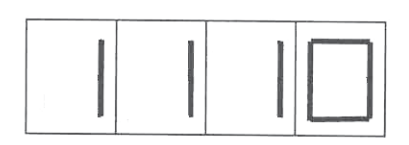

Press SW1 to end the test.

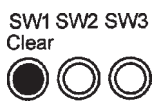

#### 17. Cleaning Mode

Press SW1 until T15 is displayed, then press SW3.

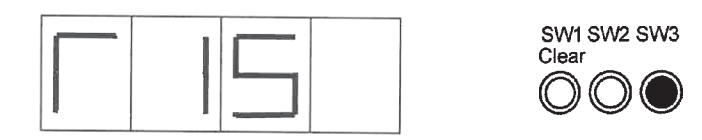

After the unit goes through an initialization, the display reads CLn and the Insertion slot lights up.

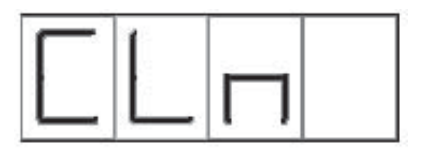

Insert one piece of the dedicated cleaning paper. After cycling through all the bins, the cleaning paper will appear in the dispenser slot.

Remove the cleaning paper.

Press SW1 to end the test.

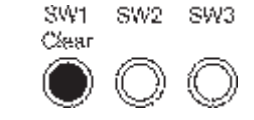

#### **19. Upgrading the Program Version**

Use the following procedure to copy data to the built-in Flash memory.

Turn off power to the machine.

1. Connect a serial cable between a PC and the AD-02.

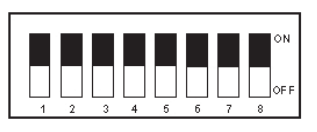

- 3. Turn ON all DIP Switches.
- 4. Power up the machine.
- 5. Confirm that LED 3 and LED 4 are lit.
- 6. Put the floppy disk in Drive A: of the PC
- 7. To speed up the download time, use "My Computer" to create a new folder on the hard drive, then copy the two files from the floppy disk into that folder. Access the application and download files from the new location.
- 8. Open the Download file, Ad\_Bt\_DwLD(US).

| AD-02 Downl | oad Programming Tool | × |
|-------------|----------------------|---|
| File        |                      |   |
|             | Download Start       |   |
|             |                      |   |
|             |                      |   |
|             |                      |   |
|             |                      |   |

9. Click on File, then click on Open

| AD-02 Download Programming Tool<br>File |                 | × |
|-----------------------------------------|-----------------|---|
| <u>O</u> pen<br><u>C</u> omm Setup      | Download Start) |   |

Note: Click on Comm Setup to verify or change communications settings.

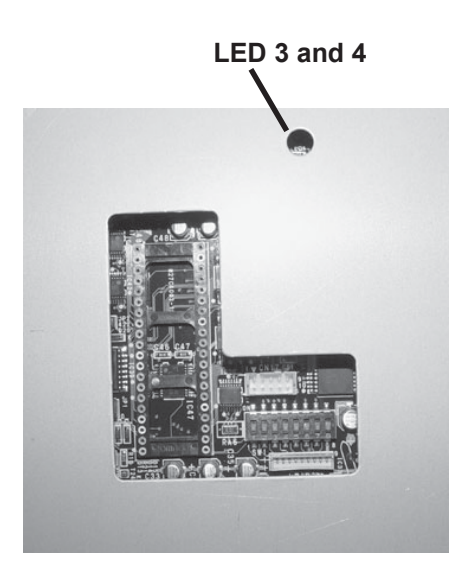

10. This should open the folder where you stored the files downloaded from the floppy. If it doesn't, then click on the down arrow beside the file name and find the appropriate folder. Highlight the .bin file, then click on open.

| Open              |                           |     |     | ? ×          |
|-------------------|---------------------------|-----|-----|--------------|
| Look jn 🕞         | AD-02 Dpwnload            | - 1 | ø e |              |
| Ad1usa_d          |                           |     |     |              |
|                   |                           |     |     |              |
|                   |                           |     |     |              |
|                   |                           |     |     |              |
|                   |                           |     |     |              |
|                   |                           |     | — r |              |
| hie <u>n</u> ame: | <u> Ad1usa_d</u>          |     | _   | <u>O</u> pen |
| Files of type:    | Download files (*.bin)    |     | -   | Cancel       |
|                   | Dpen as <u>r</u> ead-only |     |     |              |

11. When the file name appears on the main screen, click on "Download Start."

| AD-02 Download<br>File | Programming Tool            | × |
|------------------------|-----------------------------|---|
|                        | [Download Start]            |   |
| C:V                    | AD-02 Dpwnload Ad1usa d.bin |   |
|                        |                             |   |

12. The software will begin downloading. The screen will display the elapsed time and a bar indicating the download transmission.

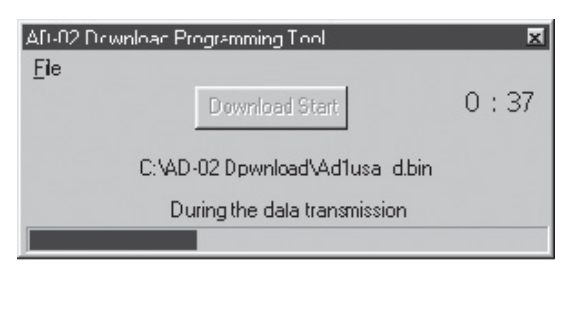

#### **Cleaning Procedure**

#### **Cleaning the Bulk Note Feeder:**

01: Bulk note feeder sensor (Left) 02: Bulk note feeder sensor (Right) Wipe dust off with cotton cloth

**Rubber rollers** 

or swab.

Dampen a cotton cloth with a mild detergent/water solution and wipe off dust.

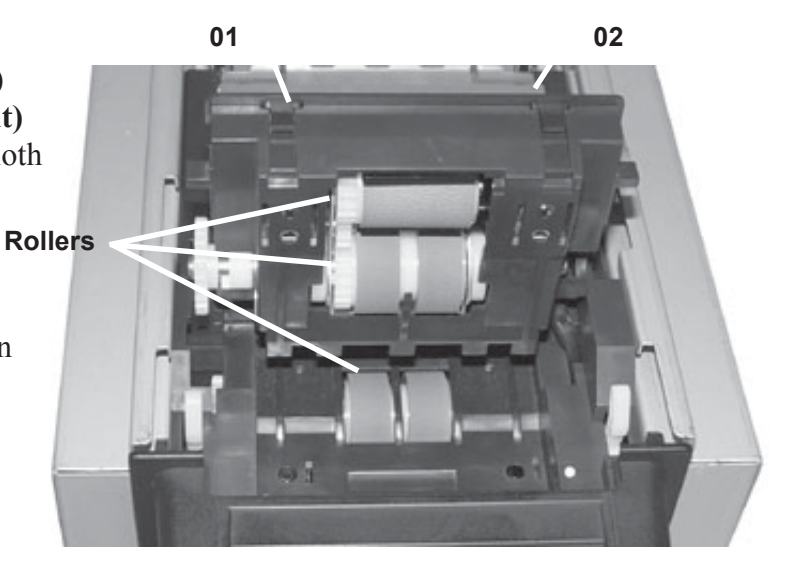

#### **Cleaning the Validator Section:**

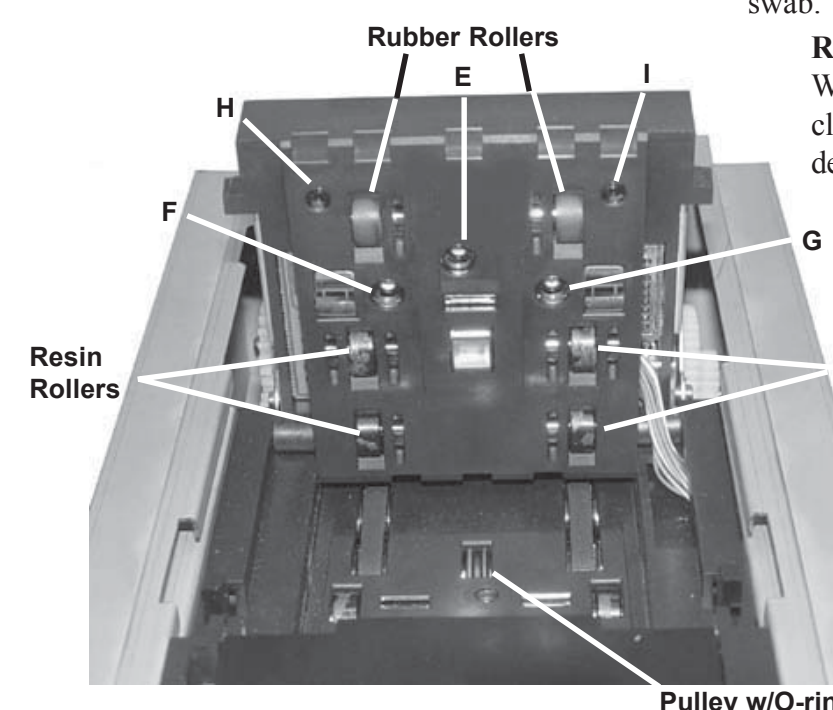

Sensors E, F, G, H, I Wipe dust off using a cotton cloth or swab.

#### **Rubber Rollers**

Wipe dust off using a cotton cloth or swab soaked in a mild detergent/water solution.

#### Pulley w/O-ring

Wipe dust off using a cotton cloth or swab soaked in a mild detergent/water solution.

#### Resin Rollers

#### **Resin Rollers**

Wipe dust off using a cotton cloth or swab.

Pulley w/O-ring

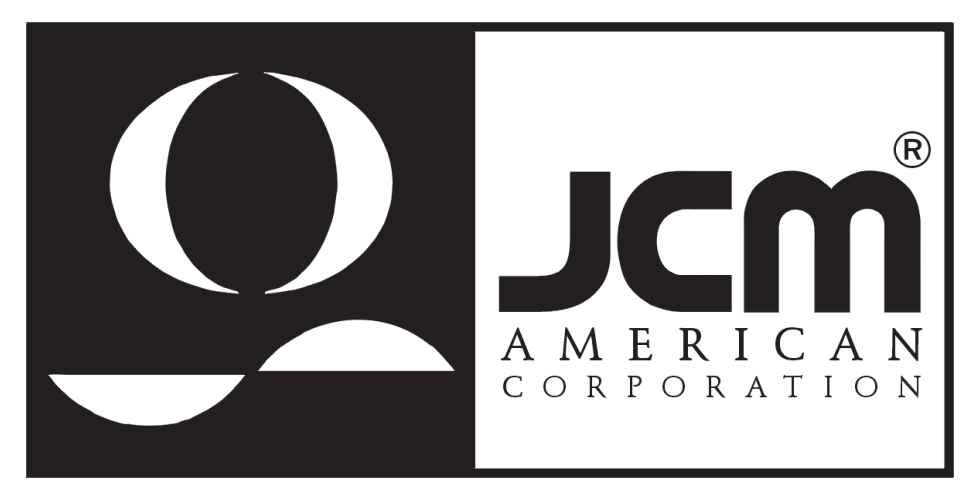

925 Pilot Road, Las Vegas, Nevada 89119 Office: (800) 683-7248, Tech. Support: (702) 651-3444, FAX: (702) 651-0214 E-mail: techsupport@jcm-american.com http://www.jcm-american.com